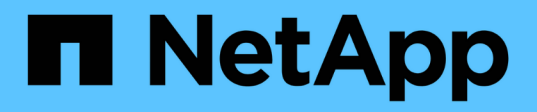

# Accesso e configurazione di Gestore di sistema SANtricity (SG5700)

StorageGRID

NetApp April 10, 2024

This PDF was generated from https://docs.netapp.com/it-it/storagegrid-116/sg5700/setting-up-and-accessing-santricity-system-manager.html on April 10, 2024. Always check docs.netapp.com for the latest.

## Sommario

| Acc | esso e configurazione di Gestore di sistema SANtricity (SG5700)                                                | 1 |
|-----|----------------------------------------------------------------------------------------------------|---|
| С   | Configurare e accedere a Gestore di sistema di SANtricity                                                      | 1 |
| E   | saminare lo stato dell'hardware in Gestore di sistema di SANtricity                                            | 4 |
| Ir  | npostare gli indirizzi IP per i controller di storage utilizzando il programma di installazione dell'appliance |   |
| S   | itorageGRID                                                                                                    | 6 |

## Accesso e configurazione di Gestore di sistema SANtricity (SG5700)

È possibile utilizzare Gestore di sistema di SANtricity per monitorare lo stato dei controller di storage, dei dischi di storage e di altri componenti hardware nello shelf del controller di storage. È inoltre possibile configurare un proxy per e-Series AutoSupport che consente di inviare messaggi AutoSupport dall'appliance senza utilizzare la porta di gestione.

### Configurare e accedere a Gestore di sistema di SANtricity

Potrebbe essere necessario accedere a Gestore di sistema di SANtricity sul controller di storage per monitorare l'hardware nello shelf del controller di storage o per configurare e-Series AutoSupport.

#### Di cosa hai bisogno

- Si sta utilizzando un browser web supportato.
- Per accedere a Gestore di sistema SANtricity tramite Gestione griglia, è necessario aver installato StorageGRID e disporre dell'autorizzazione di amministratore o di accesso root.
- Per accedere a Gestione di sistema di SANtricity utilizzando il programma di installazione dell'appliance di StorageGRID, è necessario disporre del nome utente e della password dell'amministratore di Gestione di sistema di SANtricity.
- Per accedere direttamente a Gestore di sistema di SANtricity utilizzando un browser Web, è necessario disporre del nome utente e della password dell'amministratore di Gestione di sistema di SANtricity.

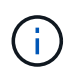

È necessario disporre del firmware SANtricity 8.70 (11.70) o superiore per accedere a Gestione sistemi SANtricity utilizzando Gestione griglia o il programma di installazione dell'appliance StorageGRID. È possibile verificare la versione del firmware utilizzando il programma di installazione dell'appliance StorageGRID e selezionando **Guida > informazioni**.

(i)

L'accesso a Gestione di sistema SANtricity da Gestione griglia o dal programma di installazione dell'appliance è generalmente destinato solo al monitoraggio dell'hardware e alla configurazione di e-Series AutoSupport. Molte funzionalità e operazioni di Gestione sistema di SANtricity, come l'aggiornamento del firmware, non si applicano al monitoraggio dell'appliance StorageGRID. Per evitare problemi, seguire sempre le istruzioni di installazione e manutenzione dell'hardware dell'appliance.

#### A proposito di questa attività

Esistono tre modi per accedere a Gestore di sistema di SANtricity, a seconda della fase del processo di installazione e configurazione in cui ci si trova:

• Se l'appliance non è ancora stata implementata come nodo nel sistema StorageGRID, utilizzare la scheda Avanzate del programma di installazione dell'appliance StorageGRID.

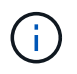

Una volta implementato il nodo, non è più possibile utilizzare il programma di installazione dell'appliance StorageGRID per accedere a Gestione di sistema di SANtricity.

• Se l'appliance è stata implementata come nodo nel sistema StorageGRID, utilizzare la scheda Gestore di

sistema di SANtricity nella pagina nodi di Gestione griglia.

Se non è possibile utilizzare il programma di installazione dell'appliance StorageGRID o Gestione griglia, è
possibile accedere direttamente a Gestione sistema SANtricity utilizzando un browser Web collegato alla
porta di gestione.

Questa procedura include i passaggi per l'accesso iniziale a Gestore di sistema di SANtricity. Se è già stato configurato Gestore di sistema di SANtricity, accedere alla Configurare gli avvisi hardware fase.

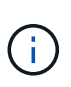

L'utilizzo di Gestione griglia o del programma di installazione dell'appliance StorageGRID consente di accedere a Gestione di sistema SANtricity senza dover configurare o collegare la porta di gestione dell'appliance.

Si utilizza Gestore di sistema di SANtricity per monitorare quanto segue:

- Dati sulle performance come performance a livello di array storage, latenza i/o, utilizzo della CPU e throughput
- Stato dei componenti hardware
- Funzioni di supporto, inclusa la visualizzazione dei dati diagnostici

È possibile utilizzare Gestore di sistema di SANtricity per configurare le seguenti impostazioni:

- · Avvisi e-mail, SNMP o syslog per i componenti nello shelf dello storage controller
- Impostazioni AutoSupport e-Series per i componenti nello shelf dello storage controller.

Per ulteriori informazioni su e-Series AutoSupport, consultare il centro di documentazione di e-Series.

"Sito di documentazione dei sistemi NetApp e-Series"

- Drive Security keys, necessari per sbloccare dischi protetti (questa operazione è necessaria se la funzione Drive Security è attivata)
- Password dell'amministratore per accedere a Gestione di sistema di SANtricity

#### Fasi

1. Utilizzare il programma di installazione dell'appliance StorageGRID e selezionare **Avanzate** > **Gestore di** sistema SANtricity

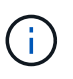

Se il programma di installazione dell'appliance StorageGRID non è disponibile o la pagina di accesso non viene visualizzata, è necessario utilizzare l'indirizzo IP del controller di storage. Accedere a Gestore di sistema SANtricity accedendo all'IP del controller di storage: https://storage\_Controller\_IP

Viene visualizzata la pagina di accesso per Gestore di sistema di SANtricity.

2. Impostare o inserire la password dell'amministratore.

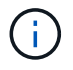

Gestore di sistema di SANtricity utilizza una singola password di amministratore condivisa tra tutti gli utenti.

Viene visualizzata la procedura guidata di configurazione.

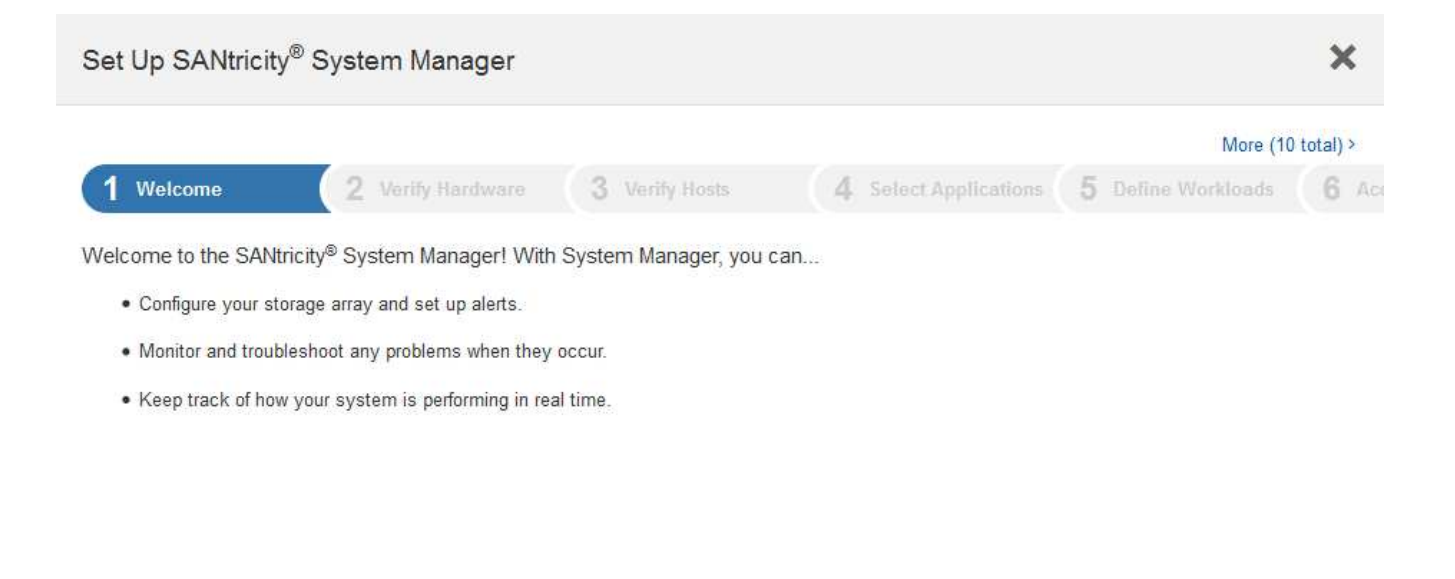

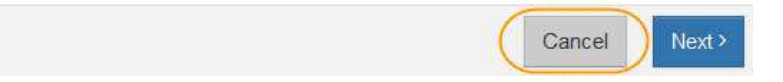

#### 3. Selezionare Annulla per chiudere la procedura guidata.

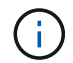

Non completare la configurazione guidata di un'appliance StorageGRID.

Unnamed SAME IN System Ma ft Horne Your storage array is optimal. View Operations in Programs 7 Welcome to SAVIncity<sup>®</sup> System Manager. Get started by creating a pool or a E Storage volume group for your storage array Orean a post | Create a volume group ø Settings STORAGE ARRAY LEVEL PERFORMANCE X Support What does the KOPS graph show? Compare IGPI with • 8 m Ab 18 10 74 201 12 - OFT (Assty) - IDPS (Writed) 10.16.44 10.00.000 1020-48 10.45.44 10.05 === 1110-44 in IOPS Z MiB/s 🖑 CPU . CAPACITY STORAGE HERARCHY THE OWNER III Allocated 😧 B Posts -0.00.000.00% GUILING 0\* D Fier 0 1 Shaft-Free 0.00 Gill (0%) III Unsassigned O CHIEFE I 223531.10-GE1100% @ Volume Groups + 223531.39 GiB Total B House

Viene visualizzata la home page di Gestore di sistema di SANtricity.

4. Configura avvisi hardware.

- a. Selezionare Guida per accedere alla guida in linea di Gestione di sistema di SANtricity.
- b. Per ulteriori informazioni sugli avvisi, consultare la sezione **Impostazioni > Avvisi** della guida in linea.
- c. Seguire le istruzioni "How To" per impostare avvisi e-mail, SNMP o syslog.
- 5. Gestire AutoSupport per i componenti nello shelf dello storage controller.
  - a. Selezionare Guida per accedere alla guida in linea di Gestione di sistema di SANtricity.
  - b. Consulta la sezione SUPPORT > Support Center della guida in linea per scoprire la funzionalità di AutoSupport.
  - c. Seguire le istruzioni "How To" per gestire AutoSupport.

Per istruzioni specifiche sulla configurazione di un proxy StorageGRID per l'invio di messaggi e-Series AutoSupport senza utilizzare la porta di gestione, consultare le istruzioni per l'amministrazione di StorageGRID e cercare "Impostazioni proxy per e-Series AutoSupport".

#### Amministrare StorageGRID

- 6. Se la funzione Drive Security è attivata per l'appliance, creare e gestire la chiave di sicurezza.
  - a. Selezionare **Guida** per accedere alla guida in linea di Gestione di sistema di SANtricity.
  - b. Per ulteriori informazioni su Drive Security, consultare la sezione **Impostazioni** > **sistema** > **Gestione delle chiavi di sicurezza** della guida in linea.
  - c. Seguire le istruzioni "How To" per creare e gestire la chiave di sicurezza.
- 7. Se si desidera, modificare la password dell'amministratore.
  - a. Selezionare Guida per accedere alla guida in linea di Gestione di sistema di SANtricity.
  - b. Consultare la sezione **Home > Amministrazione array di storage** della guida in linea per informazioni sulla password dell'amministratore.
  - c. Seguire le istruzioni per modificare la password.

# Esaminare lo stato dell'hardware in Gestore di sistema di SANtricity

È possibile utilizzare Gestione di sistema di SANtricity per monitorare e gestire i singoli componenti hardware nello shelf dello storage controller e per esaminare informazioni ambientali e diagnostiche dell'hardware, come la temperatura dei componenti, nonché i problemi relativi ai dischi.

#### Di cosa hai bisogno

- Si sta utilizzando un browser web supportato.
- Per accedere a Gestione di sistema SANtricity tramite Gestione griglia, è necessario disporre dell'autorizzazione Amministratore appliance di storage o dell'autorizzazione di accesso root.
- Per accedere a Gestione di sistema di SANtricity utilizzando il programma di installazione dell'appliance di StorageGRID, è necessario disporre del nome utente e della password dell'amministratore di Gestione di sistema di SANtricity.
- Per accedere direttamente a Gestore di sistema di SANtricity utilizzando un browser Web, è necessario disporre del nome utente e della password dell'amministratore di Gestione di sistema di SANtricity.

 $(\mathbf{i})$ 

È necessario disporre del firmware SANtricity 8.70 (11.70) o superiore per accedere a Gestione sistemi SANtricity utilizzando Gestione griglia o il programma di installazione dell'appliance StorageGRID.

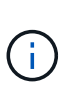

L'accesso a Gestione di sistema SANtricity da Gestione griglia o dal programma di installazione dell'appliance è generalmente destinato solo al monitoraggio dell'hardware e alla configurazione di e-Series AutoSupport. Molte funzionalità e operazioni di Gestione sistema di SANtricity, come l'aggiornamento del firmware, non si applicano al monitoraggio dell'appliance StorageGRID. Per evitare problemi, seguire sempre le istruzioni di installazione e manutenzione dell'hardware dell'appliance.

#### Fasi

1. Accedere a Gestore di sistema di SANtricity.

Configurare e accedere a Gestore di sistema di SANtricity

- 2. Se necessario, immettere il nome utente e la password dell'amministratore.
- 3. Fare clic su **Annulla** per chiudere la procedura guidata di configurazione e visualizzare la home page di Gestore di sistema di SANtricity.

Viene visualizzata la home page di Gestore di sistema di SANtricity. In Gestore di sistema di SANtricity, lo shelf del controller viene definito storage array.

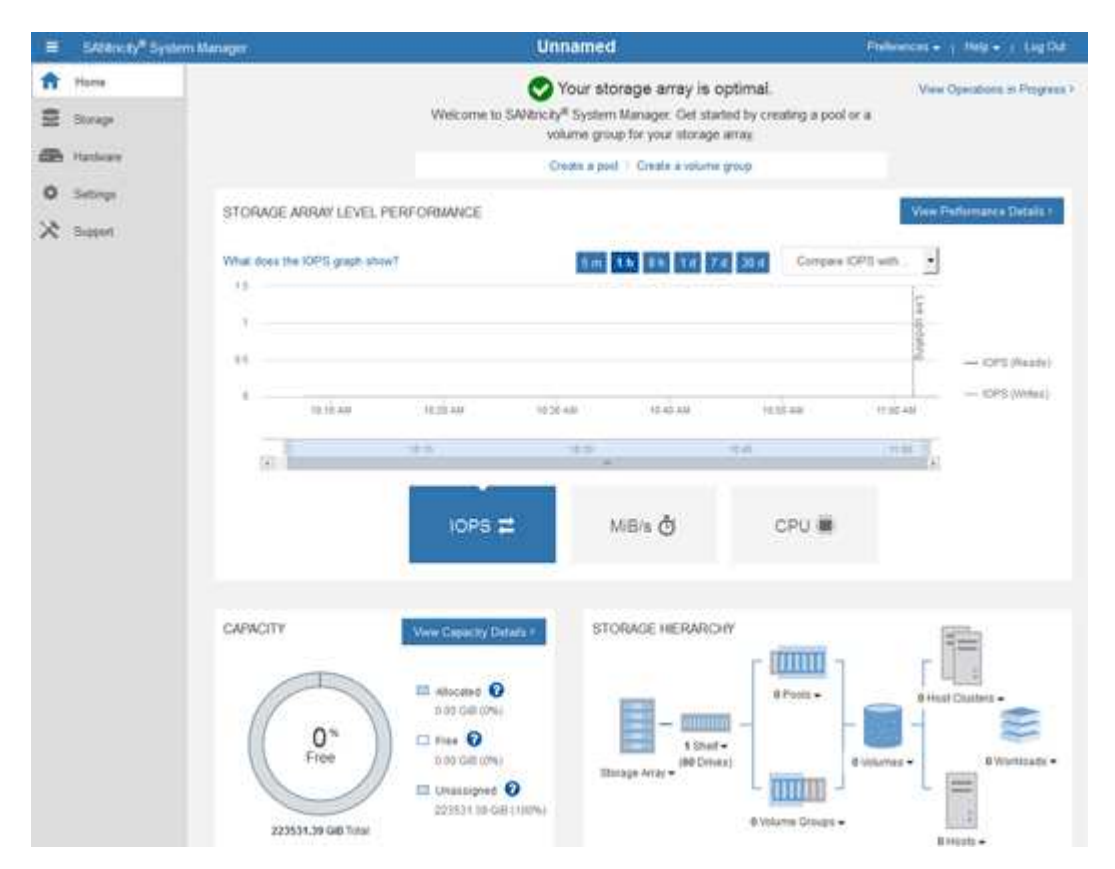

- 4. Esaminare le informazioni visualizzate per l'hardware dell'appliance e verificare che tutti i componenti hardware abbiano uno stato ottimale.
  - a. Fare clic sulla scheda hardware.
  - b. Fare clic su Mostra retro dello shelf.

| Home / Hardware                 |                              |                             |                |  |  |  |  |
|---------------------------------|------------------------------|-----------------------------|----------------|--|--|--|--|
| HARDWARE                        |                              |                             |                |  |  |  |  |
| Legend 🗸                        | 🗆 Show status icon details 🕜 |                             |                |  |  |  |  |
| Controller Shelf 99 - 🏥 🖓 🖓 🚺 🔂 |                              |                             |                |  |  |  |  |
| Fan Canister 1                  | Power Canister 1             | 1,1                         | Fan Canister 2 |  |  |  |  |
| -D                              | Controller A                 | <b>#</b>                    |                |  |  |  |  |
| Ť                               | Controller B                 | <b>#</b>                    | *              |  |  |  |  |
|                                 |                              |                             |                |  |  |  |  |
|                                 | Power Canister 2             | <sup>1</sup> , <sup>1</sup> |                |  |  |  |  |

Dal retro dello shelf, è possibile visualizzare entrambi i controller di storage, la batteria di ciascun controller di storage, i due contenitori di alimentazione, i due contenitori per ventole e gli eventuali shelf di espansione. È inoltre possibile visualizzare le temperature dei componenti.

- a. Per visualizzare le impostazioni di ciascun controller di storage, selezionare il controller e selezionare **View settings** (Visualizza impostazioni) dal menu di scelta rapida.
- b. Per visualizzare le impostazioni degli altri componenti sul retro dello shelf, selezionare il componente che si desidera visualizzare.
- c. Fare clic su **Mostra parte anteriore dello shelf** e selezionare il componente che si desidera visualizzare.

Dalla parte anteriore dello shelf, è possibile visualizzare le unità e i cassetti delle unità per lo shelf del controller di storage o gli shelf di espansione (se presenti).

Se lo stato di un componente richiede attenzione, seguire la procedura descritta nel Recovery Guru per risolvere il problema o contattare il supporto tecnico.

### Impostare gli indirizzi IP per i controller di storage utilizzando il programma di installazione dell'appliance StorageGRID

La porta di gestione 1 di ciascun controller di storage collega l'appliance alla rete di gestione per Gestione di sistema di SANtricity. Se non è possibile accedere a Gestione sistema SANtricity dal programma di installazione dell'appliance StorageGRID, è necessario impostare un indirizzo IP statico per ciascun controller di storage per garantire che non si perda la connessione di gestione all'hardware e al firmware del controller nello shelf del controller.

Di cosa hai bisogno

- Si sta utilizzando qualsiasi client di gestione in grado di connettersi alla rete amministrativa di StorageGRID o si dispone di un laptop di assistenza.
- Il laptop client o di servizio dispone di un browser Web supportato.

#### A proposito di questa attività

Gli indirizzi assegnati da DHCP possono cambiare in qualsiasi momento. Assegnare indirizzi IP statici ai controller per garantire un'accessibilità coerente.

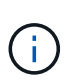

Seguire questa procedura solo se non si dispone dell'accesso a Gestore di sistema SANtricity dal programma di installazione dell'appliance StorageGRID (**Avanzate** > **Gestore di sistema SANtricity**) o da Gestore di griglia (**NODI** > **Gestore di sistema SANtricity**).

#### Fasi

 Dal client, immettere l'URL del programma di installazione dell'appliance StorageGRID: https://Appliance\_Controller\_IP:8443

Per Appliance\_Controller\_IP, Utilizzare l'indirizzo IP dell'appliance su qualsiasi rete StorageGRID.

Viene visualizzata la pagina iniziale del programma di installazione dell'appliance StorageGRID.

2. Selezionare Configure hardware > Storage Controller Network Configuration.

Viene visualizzata la pagina Storage Controller Network Configuration (Configurazione di rete dello Storage Controller).

- 3. A seconda della configurazione di rete, selezionare Enabled per IPv4, IPv6 o entrambi.
- 4. Annotare l'indirizzo IPv4 visualizzato automaticamente.

DHCP è il metodo predefinito per assegnare un indirizzo IP alla porta di gestione del controller di storage.

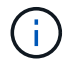

La visualizzazione dei valori DHCP potrebbe richiedere alcuni minuti.

| Pv4 Address Assignment | Static     | OHCP   |  |
|------------------------|------------|--------|--|
| IPv4 Address (CIDR)    | (10.224.5. | 166/21 |  |
| Default Gateway        | 10.224.0.  | 1      |  |

5. Facoltativamente, impostare un indirizzo IP statico per la porta di gestione del controller di storage.

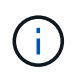

È necessario assegnare un indirizzo IP statico alla porta di gestione o un lease permanente per l'indirizzo sul server DHCP.

#### a. Selezionare statico.

- b. Inserire l'indirizzo IPv4 utilizzando la notazione CIDR.
- c. Inserire il gateway predefinito.

IPv4 Address Assignment 

Static

DHCP

IPv4 Address (CIDR)

Default Gateway

10.224.0.1

d. Fare clic su **Save** (Salva).

L'applicazione delle modifiche potrebbe richiedere alcuni minuti.

Quando ci si connette a Gestore di sistema di SANtricity, si utilizzerà il nuovo indirizzo IP statico come URL:

#### https://Storage\_Controller\_IP

#### Informazioni sul copyright

Copyright © 2024 NetApp, Inc. Tutti i diritti riservati. Stampato negli Stati Uniti d'America. Nessuna porzione di questo documento soggetta a copyright può essere riprodotta in qualsiasi formato o mezzo (grafico, elettronico o meccanico, inclusi fotocopie, registrazione, nastri o storage in un sistema elettronico) senza previo consenso scritto da parte del detentore del copyright.

Il software derivato dal materiale sottoposto a copyright di NetApp è soggetto alla seguente licenza e dichiarazione di non responsabilità:

IL PRESENTE SOFTWARE VIENE FORNITO DA NETAPP "COSÌ COM'È" E SENZA QUALSIVOGLIA TIPO DI GARANZIA IMPLICITA O ESPRESSA FRA CUI, A TITOLO ESEMPLIFICATIVO E NON ESAUSTIVO, GARANZIE IMPLICITE DI COMMERCIABILITÀ E IDONEITÀ PER UNO SCOPO SPECIFICO, CHE VENGONO DECLINATE DAL PRESENTE DOCUMENTO. NETAPP NON VERRÀ CONSIDERATA RESPONSABILE IN ALCUN CASO PER QUALSIVOGLIA DANNO DIRETTO, INDIRETTO, ACCIDENTALE, SPECIALE, ESEMPLARE E CONSEQUENZIALE (COMPRESI, A TITOLO ESEMPLIFICATIVO E NON ESAUSTIVO, PROCUREMENT O SOSTITUZIONE DI MERCI O SERVIZI, IMPOSSIBILITÀ DI UTILIZZO O PERDITA DI DATI O PROFITTI OPPURE INTERRUZIONE DELL'ATTIVITÀ AZIENDALE) CAUSATO IN QUALSIVOGLIA MODO O IN RELAZIONE A QUALUNQUE TEORIA DI RESPONSABILITÀ, SIA ESSA CONTRATTUALE, RIGOROSA O DOVUTA A INSOLVENZA (COMPRESA LA NEGLIGENZA O ALTRO) INSORTA IN QUALSIASI MODO ATTRAVERSO L'UTILIZZO DEL PRESENTE SOFTWARE ANCHE IN PRESENZA DI UN PREAVVISO CIRCA L'EVENTUALITÀ DI QUESTO TIPO DI DANNI.

NetApp si riserva il diritto di modificare in qualsiasi momento qualunque prodotto descritto nel presente documento senza fornire alcun preavviso. NetApp non si assume alcuna responsabilità circa l'utilizzo dei prodotti o materiali descritti nel presente documento, con l'eccezione di quanto concordato espressamente e per iscritto da NetApp. L'utilizzo o l'acquisto del presente prodotto non comporta il rilascio di una licenza nell'ambito di un qualche diritto di brevetto, marchio commerciale o altro diritto di proprietà intellettuale di NetApp.

Il prodotto descritto in questa guida può essere protetto da uno o più brevetti degli Stati Uniti, esteri o in attesa di approvazione.

LEGENDA PER I DIRITTI SOTTOPOSTI A LIMITAZIONE: l'utilizzo, la duplicazione o la divulgazione da parte degli enti governativi sono soggetti alle limitazioni indicate nel sottoparagrafo (b)(3) della clausola Rights in Technical Data and Computer Software del DFARS 252.227-7013 (FEB 2014) e FAR 52.227-19 (DIC 2007).

I dati contenuti nel presente documento riguardano un articolo commerciale (secondo la definizione data in FAR 2.101) e sono di proprietà di NetApp, Inc. Tutti i dati tecnici e il software NetApp forniti secondo i termini del presente Contratto sono articoli aventi natura commerciale, sviluppati con finanziamenti esclusivamente privati. Il governo statunitense ha una licenza irrevocabile limitata, non esclusiva, non trasferibile, non cedibile, mondiale, per l'utilizzo dei Dati esclusivamente in connessione con e a supporto di un contratto governativo statunitense in base al quale i Dati sono distribuiti. Con la sola esclusione di quanto indicato nel presente documento, i Dati non possono essere utilizzati, divulgati, riprodotti, modificati, visualizzati o mostrati senza la previa approvazione scritta di NetApp, Inc. I diritti di licenza del governo degli Stati Uniti per il Dipartimento della Difesa sono limitati ai diritti identificati nella clausola DFARS 252.227-7015(b) (FEB 2014).

#### Informazioni sul marchio commerciale

NETAPP, il logo NETAPP e i marchi elencati alla pagina http://www.netapp.com/TM sono marchi di NetApp, Inc. Gli altri nomi di aziende e prodotti potrebbero essere marchi dei rispettivi proprietari.